Aigo

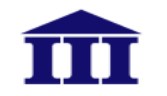

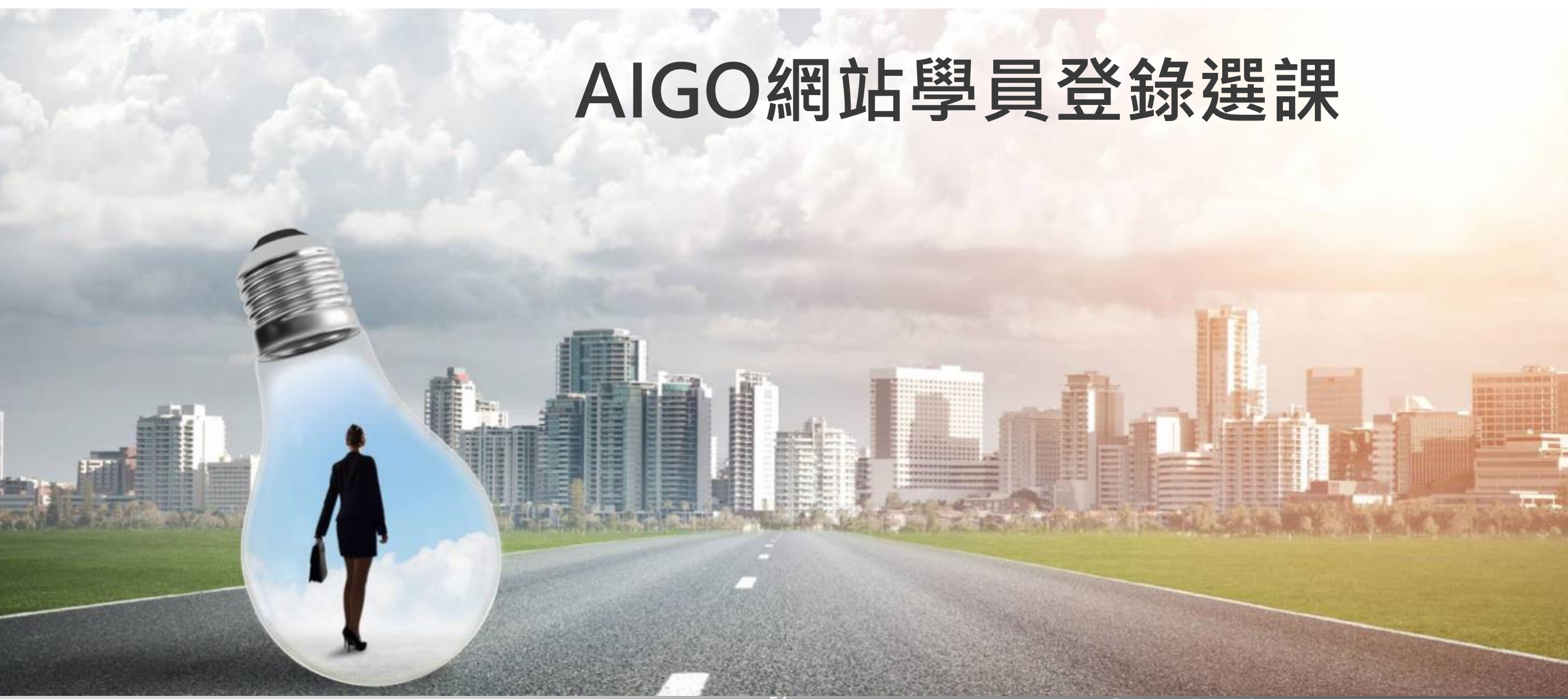

54

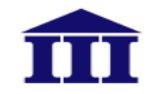

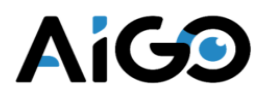

# 1.會員註冊

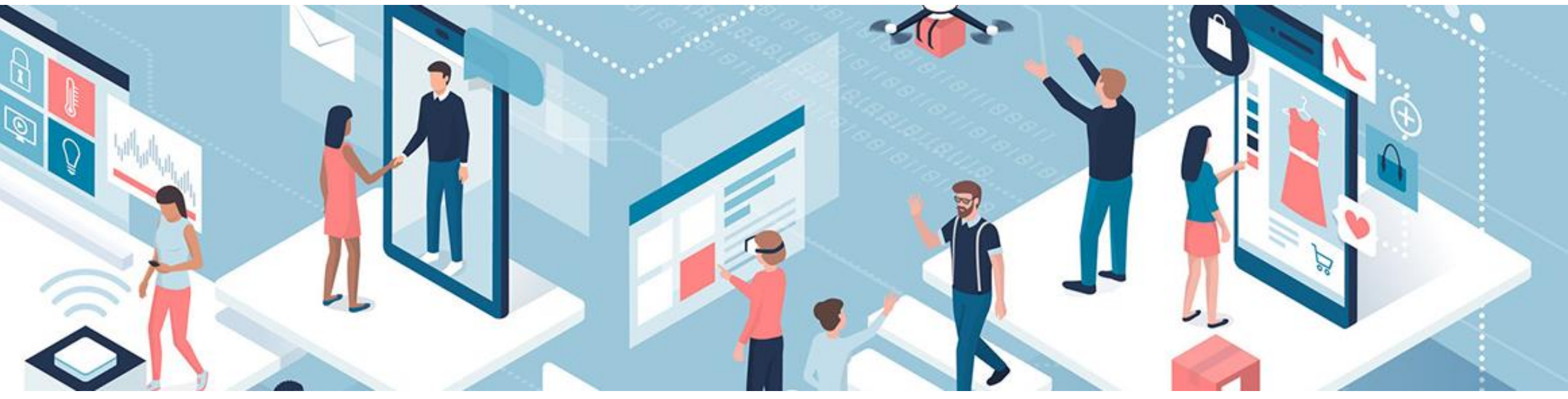

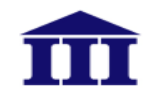

#### 1. 會員註冊(1/4)

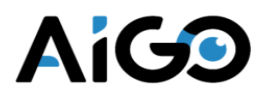

#### ▶ 網站會員註冊→個資宣告→基本資料填寫→完成註冊

關於AIGO 、 解題競賽 學習專區 、 技術專區 、 高中生AI × AI HUB 註冊/登入

|         | Aigo               |                                                                                                    |
|---------|--------------------|----------------------------------------------------------------------------------------------------|
| AIGO 登入 | 數位發展部數<br>蒐集個人資料   | 位產業署 蒐集個人資料告知事項暨個人資料同意書<br>告知事項:                                                                                                    |
|         | 數位發展部數(<br>淬煉計畫,為該 | 位產業署(以下簡稱本署)授權(計畫執行單位)財團法人資訊工業策進會,執行(計畫名稱) AI產業實戰應用人才<br>遵守個人資料保護法規定,在您提供個人資料予本署前,依法告知下列事項:                                                                                                    |
| 密碼      | -                  | 本署或本署授權之專案管理單位,因【(特定目的)「oo六 工業行政」、「o七八 計畫、管制考核與其<br>你现金管理 、「                                                                                                    |
| 登入      |                    | 他研考者理」、「一の1 教育或訓練100」、「一」に調査、約11突研究方例」】加度改忍下列回入員料<br>類別:【「Coo一 辨識個人者」、「Co一一 個人描述」、「Co三八 職業」、「Co五二 資格或技術」、「Co六一 現行之受僱情形」等】或其他得以直接或間接識別您個人之資料。                                                                          |
| 忘記密碼    | =                  | 本署將依個人資料保護法及相關法令之規定下,依本署隱私權保護政策,蒐集、處理及利用您的個人資料。                                                                                                    |
| 沒有帳號嗎?  | Ξ                  | 本署將於蒐集目的之存續期間合理利用您的個人資料。                                                                                                    |
| 文即計冊    | 四                  | 除蒐集之目的涉及國際業務或活動外,本署僅於中華民國領域內利用您的個人資料。                                                                                                    |
|         | 五                  | 本署將於原蒐集之特定目的、本次以外之產業之推廣、宣導及輔導、以及其他公務機關請求行政協助之目<br>的範圍內,合理利用您的個人資料。                                                                                                    |
|         | <u></u>            | 您可依個人資料保護法第3條規定,就您的個人資料向本署或本署授權之專案管理單位(聯絡電話:02-<br>66316782、電子郵件:aigo@iii.org.tw),行使之下列權利:<br>(一)查詢或請求閱覽。<br>(二)請求製給複製本。<br>(三)請求報拾複製本。<br>(三)請求補充或更正。<br>(四)請求停止蒐集、處理及利用。<br>(五)請求刪除。<br>依個人資料保護法第14條規定,本署得酌收行政作業費用。 |
|         | t                  | 若您未提供正確之個人資料,本署或本署授權之專案管理單位將無法為您提供特定目的之相關業務。                                                                                                    |
|         | Л                  | 本署因業務需要而委託其他機關處理您的個人資料時,將善盡監督之責。                                                                                                    |
|         | 九                  | 您瞭解此一同意書符合個人資料保護法及相關法規之要求,且同意本署留存此同意書,供日後取出查驗。                                                                                                    |

#### 1.會員註冊(2/4)

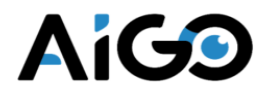

**AiGO** 關於AIGO > 解題競賽 · 學習專區 · 技術專區 · 種子團隊 · AI高中職生 · 註冊/登入 本署將依個人資料保護法及相關法令之規定下,依本署隱私權保護政策,蒐集、處理及利用您的個人資 彩。 本署將於蒐集目的之存續期間合理利用您的個人資料。 Ξ Л 除蒐集之目的洗及國際業務或活動外,本署僅於中華民國領域內利用您的個人資料。 Ŧ 本署將於原蒐集之特定目的、本次以外之產業之推廣、官導及輔導、以及其他公務機關請求行政協助之目 的範圍內,合理利用您的個人資料。 六 您可依個人資料保護法第3條規定,就您的個人資料向本署或本署授權之專案管理單位(聯絡電話:02-66316782、電子郵件:aigo@iii.org.tw),行使之下列權利: (一)查詢或請求閱覽。 (二)請求製給複製本。 (三)請求補充或更正。 (四)請求停止蒐集、處理及利用。 (五)請求刪除。 依個人資料保護法第14條規定,本署得酌收行政作業費用。 t 若您未提供正確之個人資料,本署或本署授權之專案管理單位將無法為您提供特定目的之相關業務。 Л 本署因業務需要而委託其他機關處理您的個人資料時,將善盡監督之責。 力. 您瞭解此一同意書符合個人資料保護法及相關法規之要求,月同意本署留存此同意書,供日後取出杳驗。 個人資料之同意提供: 一、本人已充分知悉貴署上述告知事項。 二、本人同意貴署或貴署授權之專案管理單位,蒐集、處理、利用本人之個人資料,以及其他公務機關請求行政協助目 的之提供。 本人已閱讀並瞭解上述告知事項,並同意數位發展部數位產業署與AIGO在符合上述告知事項範

圍內,蒐集、處理及利用本人的個資。

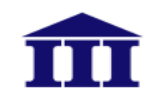

#### 1.會員註冊(3/4)

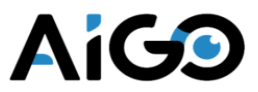

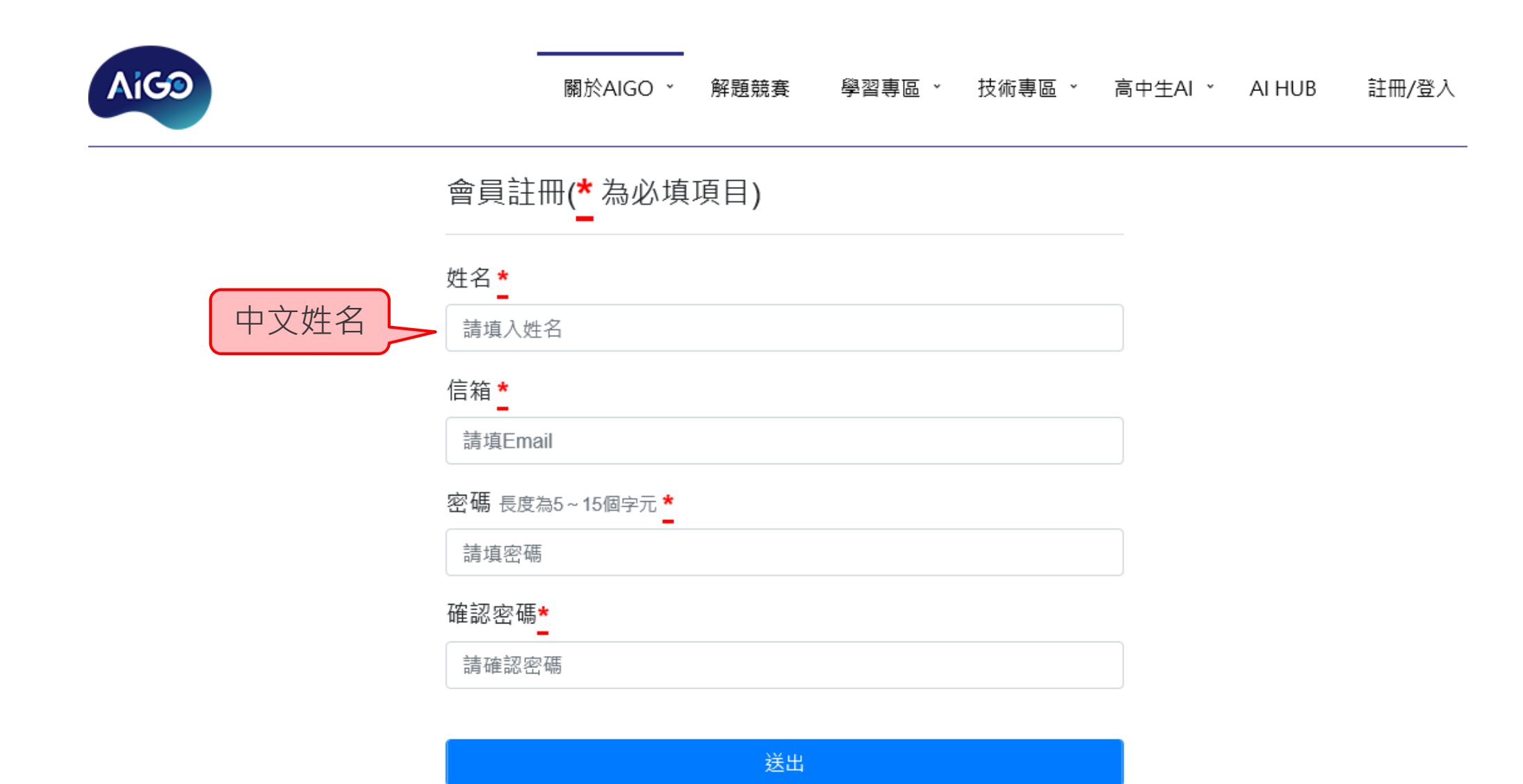

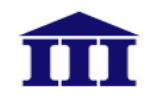

1. 會員註冊(4/4)

歡迎加入AIGO >>

ē 🖸

AIGO 團隊 <noreply@aigo.org.tw> 寄給我 • 上午11:38 (24 分鐘前) 🏠 🔦 🐪

在這邊您可以申請企業解題、線上自學課程與申請培訓課程補助,趕快登入後填寫您的基本資料吧!

官方網站: <u>https://aigo.org.tw/</u>

填寫資本資料方法:登入後點擊右上角您的姓名,從下拉式選單進入「帳號管理」。

【參加培訓課程補助】

請先至培訓課程填寫申請表單並完成一門線上自學課程或上傳學習積分,經審核通過取得課程申請資格,方可選課,合格者通知報名與繳費

AIGO 團隊敬上AIGO 智慧應用人才培育計畫辦公室 106台北市信義路三段153號11樓 Tel: (02) 6631-6513 E-mail: <u>aigo@iii.org.tw</u> 官方網站: <u>https://aigo.org.tw/</u>

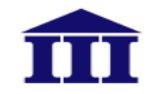

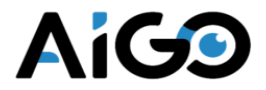

# 2.學員選課

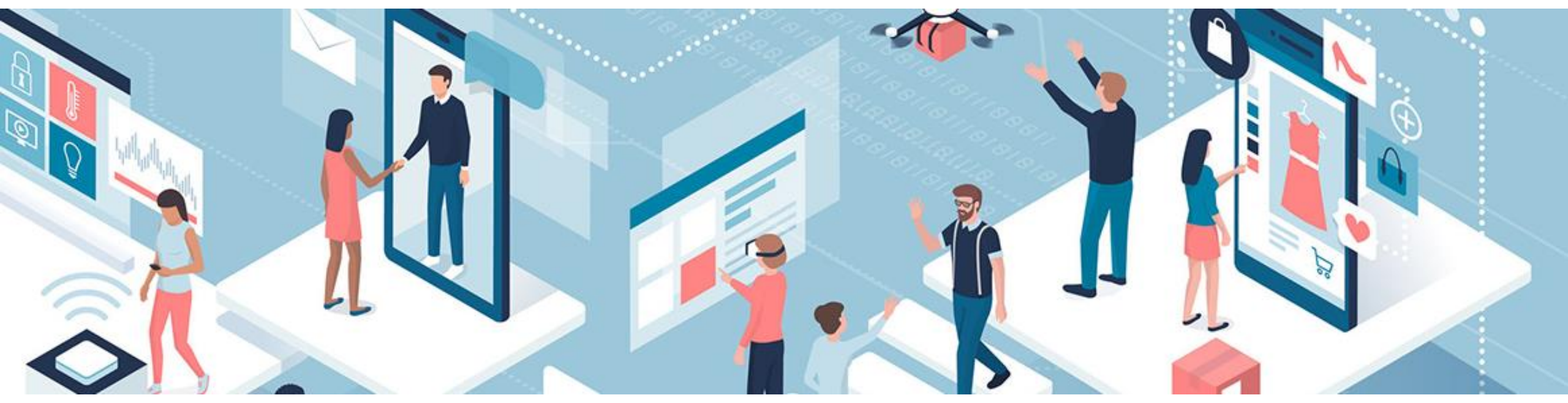

#### 2.學員選課(1/15)

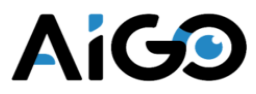

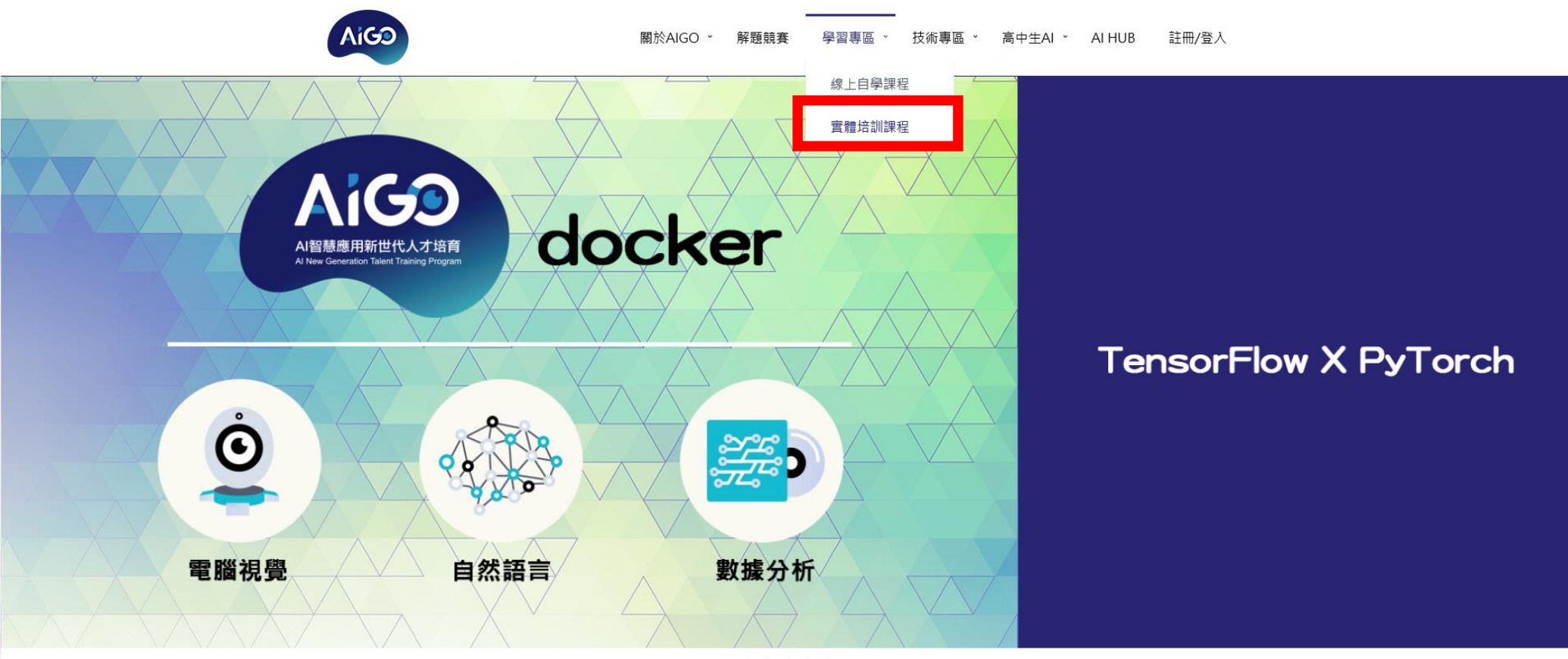

. . . . .

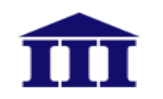

#### 2.學員選課(2/15)

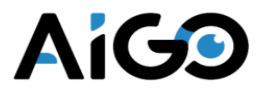

| 實體培訓課<br><sup>首項 \</sup> 實題培訓課程 | ₹程         |                        |        |      |       |
|---------------------------------|------------|------------------------|--------|------|-------|
| 實體培                             | 訓課程        | 學員補                    | 助資格審查  | 常見問題 | Ē     |
| 名稱搜尋                            | 開課地點 全部地點  | 開課單位<br>➤ 請選擇開         | ]課單位   |      | ▼ 搜尋  |
| 開課單位                            | 課程名稱       | 開課日期                   | 時<br>數 | 開課地點 | 費用    |
| 財團法人資訊工<br>業策進會                 | 測試A (請勿報名) | 2020-03-10<br>14:55:00 | 10     | 資策會  | 15000 |
| 財團法人資訊工<br>業策進會                 | 測試B (請勿報名) | 2020-04-06<br>14:55:01 | 100    | 資策會  | 15000 |
| 財團法人資訊工<br>業策進會                 | 測試C (請勿報名) | 2020-05-06<br>00:00:00 | 10     | 資策會  | 1000  |

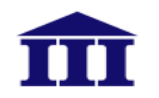

#### 2.學員選課(3/15)

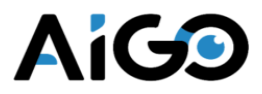

| <b>測試B (請勿報名)</b><br>所有實體培訓課程 \ 財團法人資訊工業策進會 \ 測試B (請勿報名) |                 |
|----------------------------------------------------------|-----------------|
|                                                          |                 |
| 預計招生人數:10                                                | 我要申請            |
|                                                          |                 |
| 開課單位:財團法人資訊工業策進會                                         |                 |
| 課程大綱:                                                    | 開課日期:2020-04-06 |
| ■色彩空間與影像處理                                               |                 |
| ■ 常用影像處理方法                                               |                 |
| ■物體與特微偵測                                                 |                 |
| ■ 邊界偵測                                                   |                 |
| ■人臉辨識                                                    |                 |
| ■ 動態物體偵測                                                 |                 |
| ■ OpenCV及影像辨識應用                                          |                 |

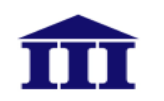

#### 2.學員選課(4/15)

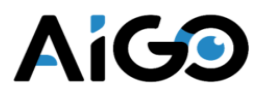

| Aigo                               |                              |
|------------------------------------|------------------------------|
| 關於AIGO Y 解題競賽 Y 學習專區 Y 技術專區 Y 教練聯盟 | AI高中職生 × 培訓中心 × 管理中心 × 陳志堅 × |
| 課程資訊                               |                              |
| 參加課程:測試課程(請勿報名)                    |                              |
| 開課單位:財團法人資訊工業策進會                   |                              |
| 補助額度:15000                         |                              |
| 申請狀態: 尚未申請,請填寫以下資料                 |                              |
| 基本資料填寫                             |                              |
| 以下資訊會影響補助款核撥,請確實填寫                 |                              |
| 姓名                                 | 身分證字號                        |
| 陳志堅                                | A154146138                   |
| 生日                                 | E-mail                       |
| 1999/03/21                         | delchen@iii.org.tw           |

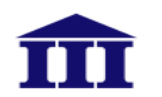

# 2.學員選課(5/15)

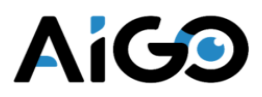

| 身分別                        |    | 性別                                 |
|----------------------------|----|------------------------------------|
| 請選擇                        | ~  | ◉男 ○女                              |
| 聯絡電話(含區碼不含符號,如:0266316666) | 分機 | 手機(不含符號十碼數字,如: <b>0912345678</b> ) |
|                            |    |                                    |
| 累計工作年資(年)                  |    | 在台居住地                              |
|                            |    | 請選擇                                |
| 職級                         |    | 特殊身份                               |
| 請選擇                        | ~  | 請選擇                                |
| 最高學歷                       |    | 服務單位規模                             |
| 請選擇                        | ~  | 請選擇 ~                              |
| 產業別                        |    |                                    |
| 請選擇                        | ~  | 請選擇 ~                              |
| 您的參加培訓的動機為                 |    |                                    |
| 請選擇                        | ~  |                                    |

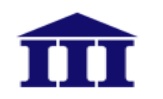

#### 2.學員選課(6/15)

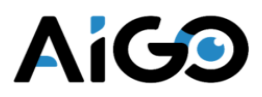

| 身分別               | 性別           |
|-------------------|--------------|
| 企業 ~              | ◎男 ○女        |
| 統一編號(若無請填9999999) | 服務單位(請寫公司全名) |
|                   | 長度限制20字以內    |
| 服務部門              | 職稱           |
| 長度限制20字以內         | 長度限制20字以內    |
| 身分別               | 性別           |
| 個人工作者             | ●男 ○女        |
| 工作內容              |              |
| 長度限制20字以內         |              |
| 身分別               | 性別           |
| 學生 ~              | ●男 ○女        |
| 就學學校              | 就學科系         |
| 長度限制20字以內         | 長度限制20字以內    |
| 身分別               | 性別           |
| 待業者               | ◎男 ○女        |

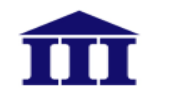

2.學員選課(7/15)

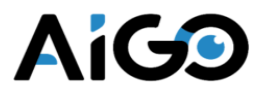

#### 同意條款

本人已經具備以下先備知識:1.測試12.測試23.測試3

○同意 ○不同意

□ 本人同意數位發展部數位產業署蒐集個人資料告知事項暨個人資料同意書(勾選即顯示內容)

□ 本人同意數位發展部數位產業署「AI產業實戰應用人才淬煉計畫」參訓學員須知暨切結書(勾選即顯示內容)

填寫完成

# 2.學員選課(8/15)

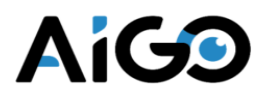

| Aigo              | 數位發展部數位產業署蒐集個人資料告知事項暨個人資料同意書 ×                                                                                        | 中職生 ~ | 莫陞仁 、 |
|-------------------|----------------------------------------------------------------------------------------------------|-------|-------|
| 一般在職專業人           | 蒐集個人資料告知事項:                                                                                                    |       | ~     |
| 最高學歷              | 數位發展部數位產業署(以下簡稱本署)授權(計畫執行單位) <mark>財團法人資訊工業策進會</mark> ,執行AI產業實戰應用人                                                    |       |       |
| 碩士                | <u>才淬煉計畫</u> ,為遵守個人資料保護法規定,在您提供個人資料予本署前,依法告知下列事項:                                                                     |       | ~     |
| 產業別               | 一、本署或本署授權之專案管理單位,因 <u>【(特定目的)「oo六 工業行政」、「o七八 計畫、管制考核與其</u><br>他可考答理 、「 、                                              |       |       |
| J資訊及通訊傳           | <u>他研考曾译」、 ○○九 教育取訓練行政」、 ○□九 言章、統計與研究方位」】 加援取窓下列迴入員</u><br>料類別:【「Coo一 辨識個人者」、「Coo三 辨識財務者」、「Coo三 政府資料中之辨識者」、           |       | ~     |
| 您的參加培訓的動          | <u>「C○一一 個人描述」、「C○三八 職業」、「C○五二 資格或技術」、「C○五七學生(員)、應考人</u><br>紀錄」、「C○六一 現行之受僱 <u>情形」、「C○九三 財務交易」(支付金額)等】</u> 或其他得以直接或間接 |       |       |
| 公司目前工作需           | 識別您個人之資料。<br>二、大累略依個人姿料保護法理相關法会之損完下,依太累嗎到 <i>鄉保護政策,董集、</i> 更通過利用您的個人發                                                 |       |       |
|                   | 二、半者时似间八員科味識法及伯翰法マ之殇ルト,似乎者隐忪帷味護叹衆,鬼朱、處建及利用心的间入員<br>料。                                                                 |       |       |
| 同音條款              | 三、本署將於蒐集目的之存續期間合理利用您的個人資料。<br>四、除萬集之日的洗及國際業務或活動处,本署僅於由茲民國領域內利田你的個人資料。                                                 |       |       |
| 本人已經具備以下          | 五、本署將於原蒐集之特定目的。本次以外之產業之推廣、宣導及輔導、以及其他公務機關請求行政協助之                                                                       |       |       |
| O同意 O不同意          | 目的範圍內,合理利用您的個人資料。<br>六、您可依個人資料保護法第3條規定,就您的個人資料向本署或本署授權之裏案管理單位(聯絡電話:02-                                                |       |       |
| 🔽 木人同音動位發展        | <u>66316674</u> 、電子郵件: <u>delchen@iii.org.tw</u> ),行使之下列權利:                                                           |       |       |
|                   | <ul> <li>(一)查詢或請求閱覽。</li> <li>(二)請求製給複製本。</li> </ul>                                                                  |       |       |
| □ 本人同意數位發展        | (三)請求補充或更正。                                                                                                    |       |       |
|                   | (四)請求停止鬼乗、處理及利用。<br>(五)請求刪除。                                                                                          |       |       |
|                   | 依個人資料保護法第14條規定,本署得酌收行政作業費用。<br>上,若你去提供工商之限人際料,本署式本署採購之事案等理器份將每注为你提供结实日的之提關業務,                                         |       |       |
|                   | L、石芯木旋铁正確之间入真料,本者或本者及催之等案首连单位府無法為芯旋铁符足日的之怕關業務。<br>八、本署因業務需要而委託其他機關處理您的個人資料時,將善盡監督之責。                                  |       |       |
|                   | 九、您瞭解此一同意書符合個人資料保護法及相關法規之要求,且同意本署留存此同意書,供日後取出查                                                                        |       |       |
| 룯┣數位發展            | Hight 0                                                                                                    |       |       |
| Administration fo | 個人資料之同意提供:                                                                                                    |       |       |
| 瀏覽人次:9062267      | 一、本人已充分知悉貴睪上述告知事項。                                                                                                    | 其他資訊  |       |
| 無障礙標章2.0          | 二、本人同意貴署或貴署授權之專案管理單位,蒐集、處理、利用本人之個人資料,以及其他公務機關請求                                                                       | 聯絡我們  |       |
| TYTCESSIBILITY CO | 行政協助目的之提供。                                                                                                    | 無障礙聲明 |       |

# 2.學員選課(9/15)

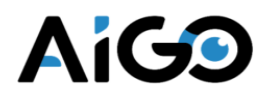

| Aigo                                    | 數位發展部數位產業署「AI產業實戰應用人才淬煉計畫」參訓學員須知暨切結書 ×                                                                                                    | 中職生 、                                              | 莫陞仁 、 |
|-----------------------------------------|----------------------------------------------------------------------------------------------------|----------------------------------------------------|-------|
| 產業別<br>J 資訊及通訊傳                         | 具結人 <u>莫陞仁</u> 茲參與數位發展部數位產業署「AI產業實戰應用人才淬煉計畫」核定通過補助之培訓課程,向<br>數位發展部數位產業署委託之計畫辦公室申請課程費用補助款(以下簡稱補助款),經詳閱本「參訓學員須<br>知」規定,同意並切結下列各款事項:                                                                                                    |                                                    | ~     |
| 您的参加培訓的動<br>公司目前工作需                     | <ul> <li>-、參訓課程:</li> <li>(1) 培訓單位:<u>財團法人資訊工業策進會</u></li> <li>(2) 課程名稱:<u>測試課程(請勿報名)</u></li> <li>(3) 課程培訓期間:自中華民國112年05月19日至 112年05月26日止,授課總時數24小時</li> <li>二、參訓學員須知</li> </ul>                                                                                                    |                                                    |       |
| <b>同意條款</b><br>本人已經具備以下                 | <ol> <li>4. 参訓及補助資格:</li> <li>(1) 一般對象(最高補助培訓費用50%): 年滿20歲以上,具本國籍。</li> <li>(2) 需先登錄為AIGO人才資料庫之會員(https://aigo.org.tw/),並取得學習積分2分以上,且具備課程</li> </ol>                                                                                                    |                                                    |       |
| 〇同意 〇不同意<br>〇本人同意數位發展                   | 先備知識,經審核通過始取得課程補助資格。<br>(3) 學員參訓皆需符合以下情形,始可請領補助款:A.出席時數需達總培訓時數80%以上、B.通過學<br>習評量、C.取得結訓證書、D.填露參訓學員意見調查表。                                                                                                    |                                                    |       |
| 2 本人同意數位發展                              | (4) 單一年度每人補助總額度為新臺幣2萬元,超出額度部分,不予補助。 2. 學員應同意依本計畫規定檢附參訓必要之個人資料,交由培訓單位彙整資料向本計畫辦公室,辦理請領補助費,所需提供之資料,包括:(1)學員基本資料表、(2)參訓學員須知暨切結書正本、(3)學員補助電匯申請書、郵局/銀行存摺封面影本(須為參訓學員個人新臺幣存摺)、(4)身分證正反面影本、學費收據正本或發票收執聯正本(如為公司派訓,檢附憑證請洽培訓機構或計畫專案辦公室)(5)補助款個人收                                                                                          |                                                    |       |
| ┍╻┓╝                                    | <ul> <li>3. 上課注意事項:</li> <li>(1) 上課前,應確實親自簽到;下課後,亦請確實親自簽退,不可事後補簽(簽名以中文正楷簽全名)。</li> <li>若有遲到或早退時,務必親自於簽到表上加註時間。</li> <li>(2) 經查有未出席卻簽到情形者,除當次課程不予補助外,2年內參加本計畫亦不再予補助。</li> </ul>                                                                                                    |                                                    |       |
| UI 数12 分皮<br>Administration fo          | <ul><li>(3) 不可代他人簽名亦不可請他人代為簽名,以免觸犯偽造文書等相關刑責。</li><li>(4) 不可提供個人資料供他人參訓,也不可冒用他人名義參訓,以免觸犯刑責。</li></ul>                                                                                                    |                                                    |       |
| 劉覽人次:9062292<br>職選標章2.0<br>ПССЕЗSIERUTY | <ul> <li>4. 學員權益: <ol> <li>(1)除原定培訓費用外,培訓單位不得因進行培訓課程之理由,以任何名目向學員收取額外費用。</li> <li>(2)培訓單位應依原訂培訓計畫之課程大綱、教材及培訓總時數不得變更,另師資、上課地點等辦訓事宜,除依本方案規定報備同意外,不得任意變更。</li> <li>(3)培訓單位對於學員提供之個人資料,應負保密之責任。</li> <li>(4)培訓單位應協助符合補助資格之學員申領培訓補助費。</li> <li>(5)培訓單位對於場地、教具及設備等,應提供必要之警示標語、安全防護或意外險,室外教學課程<br/>應有平安實外險(今醫病)。</li> </ol></li></ul> | 其他資訊<br>聯絡我們<br>無障礙聲明<br>隱私權聲明<br>政府網站資料<br>行使個資權利 | 開放宣告  |

7

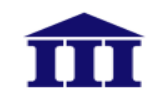

#### 2.學員選課(10/15)

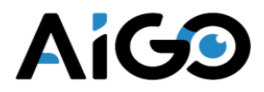

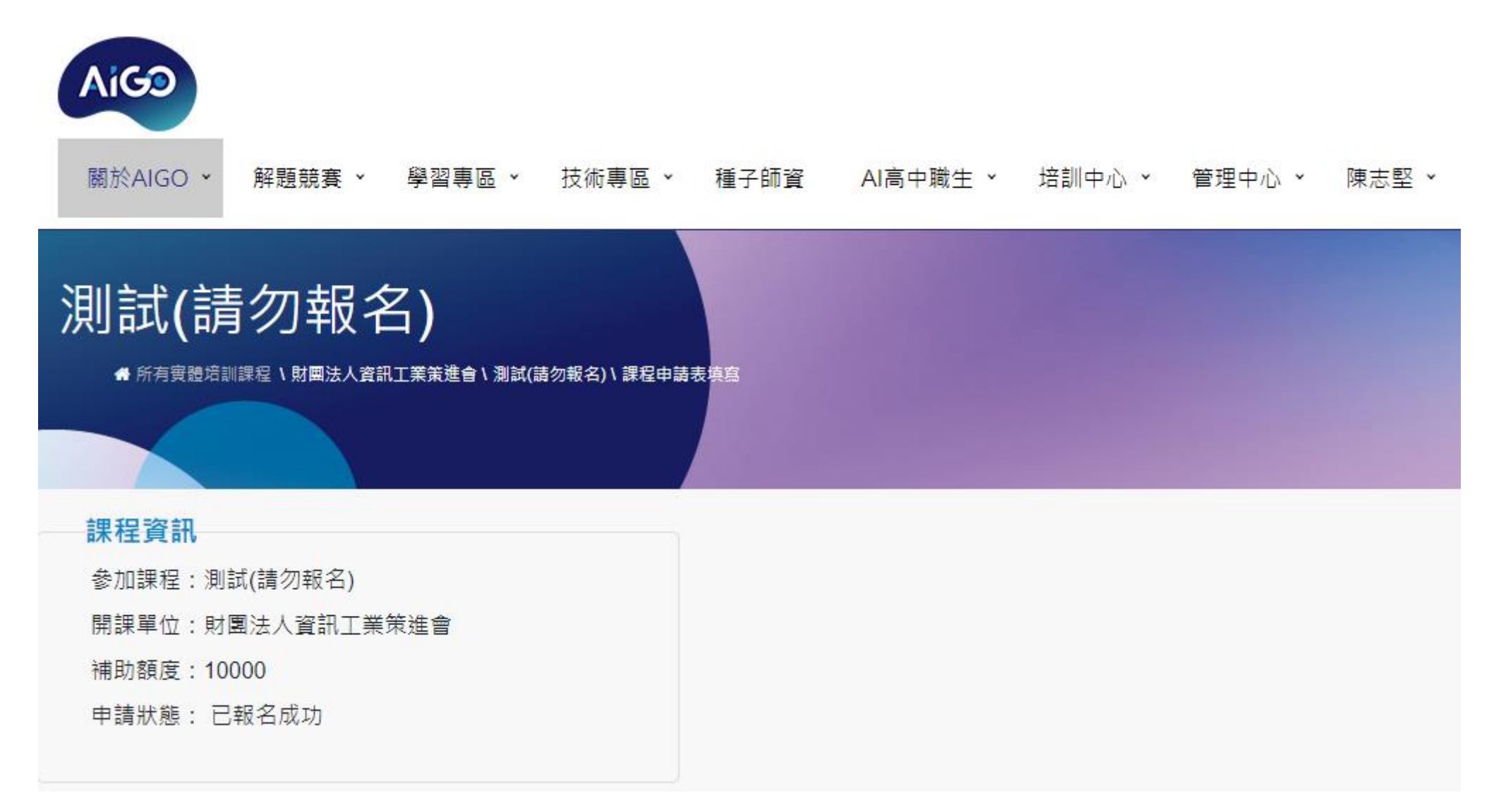